# SUSE Linux Enterprise Server 12 (SLES12sp3) の

# ハイパーバイザー導入手順

2017/10/03 アイランドセンター中嶋事務所

# はじめに

この文書は SUSE Linux Enterprise Server 12(以降 SLES12)の 仮想化ホストのインストール手順 を説明したものです。ここでは XEN ハイパーバイザーの導入を中心に、KVM は補足として説明しま す。

この文書に関するお問い合わせは、当所との業務契約中のお客様に限りお受けします。あらかじめご 了承の上ご参考ください。

# 前提条件

1) ハードウェア BIOS の設定画面より、Intel/AMD 仮想テクノロジー(VT)の機能が Enable とであることを確認します。多くのハードウェアでは出荷時 Disable です。

Intel CUP の場合 VT-x のみならず VT-d と呼ばれる仮想化支援機能があります。Bios セットアップ スクリーンの Advanced Menu などに含まれている場合がありますので、全てチェックして有効化します。

2) ここでは DVD メディアからのインストール手順を説明します。起動を CD/DVD から行えるようハー ドウェアを設定します。特に USB 接続の外部 DVD 装置を使う場合は起動順序に注意してください。

3) 仮想化環境下では GUI インストールのため 512Mb 以上の初期メモリを必要とします。

# 開始

EUFI ブートは Disable を前提とします。

DVDよりBoot します。BIOSの設定を確認してください。

※ここではブートローダースクリーンで English モードでインストールする手順で説明します。 SLES11sp3 以降 SLES12 での CUI インストールは CJK(Chinese, Japanese, Koria) 言語はサ ポートされていません。GUI インストールをお勧めします。リモートでの操作端末が 1280\*768 などの 低解像度の場合、F3 キーを押して、800\*600 などの低解像度でインストールする事をお勧めします。

| 65      | USE.                        |                          |                  |                      |                 |  |
|---------|-----------------------------|--------------------------|------------------|----------------------|-----------------|--|
|         |                             | Boot from                | Hard Disk        |                      | ©               |  |
|         |                             | 🧰 Installation           | n                |                      |                 |  |
|         |                             | Upgrade                  |                  |                      |                 |  |
|         |                             | Rescue Sy                | /stem            |                      |                 |  |
|         |                             | Check Ins                | tallation Med    | lia                  |                 |  |
|         |                             | Memory T                 | est              |                      |                 |  |
|         |                             |                          |                  |                      |                 |  |
| F1 Help | F2 Language<br>English (US) | F3 Video Mode<br>Default | F4 Source<br>DVD | F5 Kernel<br>Default | F6 Driver<br>No |  |

※ 既に何らかのシステムが入っている場合、Boot From Hard Disk が選択されてしまいます。必ず Installation を選びます。

※ SUSE のオープニング(Gekko ブートスクリーン)は F2 キーで解除できます。 起動時のエラーなど を確認したい場合は F2 キーでブートスクリーンを解除してください。

| SUSE         |                                             |  |
|--------------|---------------------------------------------|--|
|              |                                             |  |
| Initializing |                                             |  |
|              | Initializing the anatalitation environment. |  |
|              |                                             |  |

## 開始

- Default キーボード English > Japanese に変更

※ SLES11sp3 以降「リポジトリにアクセスできない」ため、この部分はハードウェア構成により CUI 表示になるケースがあります。指示に従って CUI インストーラからインストール言語"English"、キーボード "Japanese" を選びます。

|                                      |                                                                                                    | Loglish (U2)                                                                                                    |
|--------------------------------------|----------------------------------------------------------------------------------------------------|----------------------------------------------------------------------------------------------------|
| "SUSE                                |                                                                                                    | Estonian                                                                                                    |
|                                      |                                                                                                    | Finnish                                                                                                    |
|                                      | Lårgunge<br>English (US) -                                                                                                    | French<br>French (Canada)<br>Franch (Switzerland)<br>Garman                                                                                                    |
| Language.                            | Licanaa Agraament                                                                                                    | German (Seitzschang)<br>German (with deadkeys)<br>Greek<br>Hungarian                                                                                                    |
| Keyboard and<br>License<br>Agreement | SUSE(A) Linux Enterprise Server 12<br>SUSE End User Licence Agreement<br>Prime and the server of the server of the<br>on othermises upino the sorthware inscructure of the<br>on othermises upino the sorthware inscructure of<br>PREMIE THIS TO DOWN, SAG. Install, ON DAS the Soft<br>PREMIETED TO DOWN, SAG. Install, ON DAS the Soft<br>PARTY REPORT MELTING THE SAME THE SOFTWARE<br>DATA STATEMENT of Software of the Software of the<br>PARTY Report MELTING THES AND THESE AND THE SOFTWARE<br>DATA STATEMENT TO INTO THES AND THESE OF THE SOFTWARE<br>DATA STATEMENT TO INTO THES AND THESE OF THE SOFTWARE<br>INTO THE SOFTWARE A SOFTWARE ("Agreement for<br>Licensma, any media or reproductions (physics<br>decumentation (collectively the "Software")<br>and translate respire contracts to be in the lice<br>business respire contracts to be in the lice | kotandic<br>Balian<br>Balian<br>Koraan<br>Lithuanian<br>Polish<br>Portuguese<br>Portuguese (Brazil)<br>Portuguese (Brazil)<br>Romanian<br>Russian<br>Serbian<br>Simulified Chinese |
|                                      | 🛄 l <u>A</u> gries to the License Terma                                                                                                    | Siroyak<br>Slovak<br>Slovak (gwerty)<br>Slovene                                                                                                    |

※ Language "Japanese" を選択することも可能ですが、テクニカルサポートや、海外の情報とマッチングさせるためには、日本語での設定を推奨しません。

## カスタマーセンターへの登録

| °SUSE.                            |                                                                                                    |
|-----------------------------------|----------------------------------------------------------------------------------------------------|
|                                   | The proof of the second providence                                                                                                    |
|                                   | SUSE Linux Enterprise Server 12                                                                                                    |
| Registration                      | Please arter a registration or evaluation code for this product and year<br>User Namel instal address from the SUSE Custamer's Center in the fields below<br>Access to adcardy and general software updates is only possible an<br>a registrated system. |
|                                   | If you also product registration naw, remember to register altar<br>autalation has completed.                                                                                                    |
|                                   | E-mail Address                                                                                                    |
|                                   | Provident Code                                                                                                    |
|                                   | Control Displicit and Displicit and Displicit and Displicit                                                                                                    |
|                                   | 🚨 Mir Voglikation 🐞                                                                                                    |
| These Participants and the second | Merci Deck Deck                                                                                                    |

ここでは Skip を選択します。登録は正常にインストールが終わってから行います。

## Add on Products

ここでは Skip して Next, Add on Products は後で導入する事ができます。

| SUSE.  | ×.                                                                                                    |            |        |
|--------|----------------------------------------------------------------------------------------------------|------------|--------|
| Add On | Product                                                                                                    |            |        |
|        |                                                                                                    |            |        |
|        | I would light to install an additional Add On Product                                                                                                    |            |        |
|        | <ul> <li>Strand Oracle State.</li> <li>Strand Oracle State.</li> <li>Strand Oracle State.</li> <li>Strand Oracle State.</li> <li>Strand Oracle State.</li> <li>State Trank.</li> <li>State Trank.</li> <li>State Trank.</li> <li>State Trank.</li> <li>State Trank.</li> <li>State Trank.</li> <li>State Trank.</li> <li>State Trank.</li> <li>State Trank.</li> <li>State Trank.</li> <li>State Trank.</li> <li>State Trank.</li> <li>State Trank.</li> </ul> |            |        |
|        | Engenhaal reproduct description line                                                                                                    |            |        |
| 10001  | and Medicine                                                                                                    | Abox: Deck | (Jest) |

## パーティションの作成と変更

※パーティションの変更、カスタマイズはオプションです。ただし多くの場合、カスタマイズが必要なので、 主な手順、ポイントを説明します。

Edit Proposal Settings(オプション)を選びます。

| ŚUSE.                     |                                                                                                    |                                                     |       |
|---------------------------|----------------------------------------------------------------------------------------------------|-----------------------------------------------------|-------|
| Suggested<br>Partitioning | Creats areas volume (dev/solida, 1983, 40 M8)     Creats solvolume (dev/solida, 1993, 40 M8)     Creats solvolume (disodyrsko)/solida, endersolvolume     Creats solvolume (disodyrsko)/solida, endersolvolume     Creats solvolume     Creats solvolume     Creatsolvolume     Creats solvolume     Creats solvolume | ever-vela2<br>vrdeod rivita2<br>vrdea2<br>da2<br>a2 |       |
|                           | Claudio Partition Science.                                                                                                    |                                                     |       |
| Hidp. Bullease Hoter      | Abagt                                                                                                    | i institu                                           | Theat |

## Root パーティションの形式の選択

| Create Liver Journal Proposal<br>Suggester<br>Partitioning<br>Els System for Root Parties<br>Els System for Root Parties<br>Els System for Roo | vice a daw/ vola2<br>v device a daw/ vola2<br>de<br>coda2<br>rovda2<br>rovda3<br>rovda3<br>rovda3<br>r |
|----------------------------------------------------------------------------------------------------|----------------------------------------------------------------------------------------------------|
|----------------------------------------------------------------------------------------------------|----------------------------------------------------------------------------------------------------|

デフォルトでは / (root) パーティションは btrfs(B Tree FS) です。他の形式を選ぶ場合はここで変更します。

- btrfs は SUSE Linux Enterprise 12 以降のデフォルトです。ロールバック機能が利用できます。ロール バックを行う場合は使用する倍以上のパーティションの空き領域を必要とします。

- ext4 は一般的な UNIX 系 OS で標準的な ext2/3 の最新版です。利用者が多いというメリットがあります。 - XFS は RedHat 系を始めとする Linux では一般的にサポートされているファイルシステムです。SLES12 ではロールバックを必要としないパーティションでは XFS がデフォルトです。

ここでは、btrfs を使ってインストールする事例で説明します。

必要に応じてパーティションを分割/作成します。(オプション)

#### パーティションの分割はそれぞれの用途に応じてオプション作業です。

/(ルート)パーティションだけの場合、システムの稼働状態によっては、ルートが圧迫されて、システム操作ができなくなる場合があります。パーティションの分割はオプションですが、目的に応じて実施する事をお勧めします。

- ファイルサーバーなどで使う場合 /home や /share などを分割します。

- XEN 仮想ホスト、ログを多く取るウェブサーバー、メールサーバーなどは /var を分割します。
- FTP, Web サーバーは /srv を分割します。

- DB システムを別なパーティションに導入したい場合、/database などのパーティションをデフォルトと異なるディレクトリに作成します。

※いずれにせよ、/ (ルート) パーティションはシステムの動作に必要なので、自動的にサイズが増える /var やファイルを大量に作成する /srv. /home などとは分離する事を検討します。

#### **Expert Partitioner**

パーティションのサイズを縮小するには

Hard Disk > デバイス(sda,sdb など) > パーティションを選択 > Resize Custom Size > サイズをセット > OK

| SUSE                                                                                                 | k                                                                                |                                                                                                    |        |
|----------------------------------------------------------------------------------------------------|----------------------------------------------------------------------------------|----------------------------------------------------------------------------------------------------|--------|
| Expert Partiti                                                                                       | oner<br>📇 Hard Disk: /dev/sda                                                    |                                                                                                    |        |
| + Rand Disks                                                                                         | Qyertinw                                                                         | EartRives                                                                                                    |        |
| Vallarve Management<br>Crypt Files<br>Oxyces Magner<br>Hit E<br>Birfa<br>Birfa<br>Urupela<br>Urupela | Davin Tax 7 Enc Type<br>(decisia: 725/53/48 / C Un<br>(decisia: 725/53/48 / C Un | Resize Partition /dov/sda2<br>Sat<br>Galary Sat<br>Galary Sat (26:00 Mil)<br>Sat<br>Satar Sat<br>Sat<br>Sat<br>Sat<br>Sat<br>Sat<br>Sat |        |
| Berein Oraști<br>Maurt Oraști<br>Statulation Surrevary<br>Statușt                                    | ndd- oddar<br>Berne Berlen                                                       | Constitue 129.08                                                                                                    | de Ne  |
| Televise                                                                                             |                                                                                  | Alest:                                                                                                    | in met |

### 縮小されました。

| Frankrik Frankrik                                                               | la la la la la la la la la la la la la l |                                                                                      |                   |
|---------------------------------------------------------------------------------|------------------------------------------|--------------------------------------------------------------------------------------|-------------------|
|                                                                                 | Hard Disk: Identada<br>Disk: Mentada     | Barbleon                                                                             |                   |
| Auto<br>Videre Mangemer<br>Cryst Fas<br>Dirich Heiger<br>Bith<br>Bith<br>Dirich | Jacobie Inn. ( 60 1<br>Jacobie Tables)   | e 200.<br>Internet i State I Later<br>Di Universitati State<br>State and State State | 4000 Ford Address |
| Unued Denne<br>Denire Braze<br>Reart Braze<br>Statution Services<br>Statione    | agilan bilan<br>Bilan bilan              |                                                                                      |                   |

#### **Extended Partition**

Add partition > Custom > Extended Partition

※ Primary Partition は1デバイスあたり4つまで定義できます。Extended(拡張パーティション)は一 旦、拡張パーティションを定義して、その中にまたパーティションを作成する必要があります。 ここでは Extend Partition 内部にパーティションを作成する方法を説明します。

| sda | sc | la1 /./boot /sbin な |            |   |
|-----|----|---------------------|------------|---|
|     | ど  | Extended Partition  |            |   |
|     |    | sda2 /var           | sda3 /home | 空 |

空きパーティションを残しておくことをお勧めします。このパーティションに救済用システムをインストールして、万が一のトラブルの場合、利用することも考えてください。

## Extended Partition を選択

| SUSE.                              |      |
|------------------------------------|------|
| Add Partition on /dev/sda          |      |
|                                    |      |
|                                    |      |
| Name Partition System              |      |
| Entry Factor     Estandel Particot |      |
|                                    |      |
|                                    |      |
|                                    |      |
|                                    |      |
| Meda Televis, Network              | 1000 |

Custom Size > 必要な容量をセットします。通常全てを拡張パーティション(Extended)にしても構いません。

| SUSE.                 |                                                                                                    |                   |
|-----------------------|----------------------------------------------------------------------------------------------------|-------------------|
| Add Partition on /de  | v⁄sda                                                                                                    |                   |
|                       | N Pattoon See<br>Maximum Size (1.29 OB)<br>Sustom See<br>Size<br>Contorn Region<br>Contorn Region<br>Contor Contorn<br>Contorn Region<br>Contorn Region<br>Conto |                   |
| Fielg Release fister- |                                                                                                    | Abort. Dark Carbo |

Finish ボタンを押して、Extended Partition を作成しました。

次に拡張パーティション内に実際のパーティションを同様に作成します。

Extended を選び > Add > サイズの定義 Data and ISV Application > Next

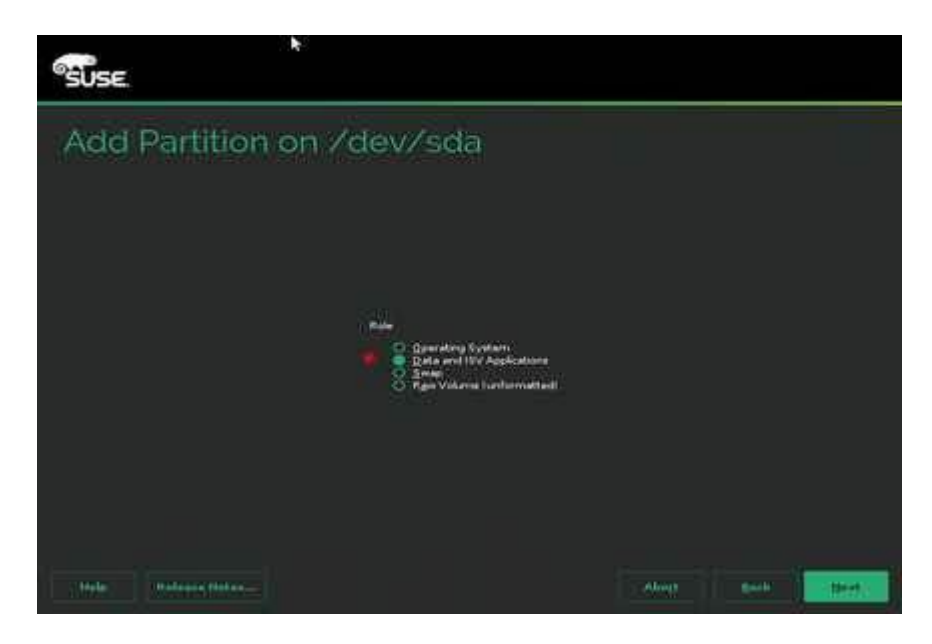

パーティションの種類とマウントポイントを指定します。

- ここでは例として Format Partition からフォーマットタイプ(ここでは btrfs) /var にマウントするを設定しました。

- ドロップダウンリストにないマウントポイント、例えば /database などを作りたい場合はマウントポイントのボックスに "/database" などと記述します。

- 他のシステムで利用したディスク/データ(例えば sdb,sdc)を再利用、移行するためには、フォーマットしません。 "Do not format" を選びます。

| SUSE                      |                                                                                                    |
|---------------------------|----------------------------------------------------------------------------------------------------|
| Add Partition on /dev/sda | Mounting Optimum<br>Magant Print<br>Print<br>Print |
| Hold Hafeand Deter.       | And A Contract of Contract of                                                                                                    |

Extend Partition に /var が作成(予定)される設定になりました。

| Accept | SUSE                                                                                                    | <b>h</b>                                                                                  |                                                                                     |                                                                                        |
|--------|----------------------------------------------------------------------------------------------------|-------------------------------------------------------------------------------------------|-------------------------------------------------------------------------------------|----------------------------------------------------------------------------------------|
|        | Expert Partitio                                                                                                    | ner<br>Hard Disk: Idewisda                                                                | Parthisms                                                                           |                                                                                        |
|        | And<br>And<br>Volume Management<br>Cryst Flag<br>Cryst Flag<br>Cryst Flag<br>Cryst Flag<br>Cryst Flag<br>Start<br>Start<br>Star | Device Size & Cris<br>DeviceAL 12255 Mill P<br>Percental 620 000 P<br>Descental 320 000 P | EDDDB<br>Type P2 Type Label<br>C Line ratio: BPB<br>E Line ratio: BPB<br>E Extended | Marke Park<br>Name Park<br>1 19<br>1 19<br>1 19<br>1 19<br>1 19<br>1 19<br>1 19<br>1 1 |
|        | Benne Braght<br>Mourt Snarth<br>Malalalain Snorrasy<br>Malalalain Snorrasy                                                                                                    | Addan Balanti<br>Balanti<br>Balanti                                                       |                                                                                     |                                                                                        |
|        | Testa: meliane metal                                                                                                    |                                                                                           | ( A664)                                                                             | and a second                                                                           |

以上でパーティションの分割の準備ができました。

## 地域とタイムゾーンの設定

- 地図から東京付近をポイントし Asia/Japan を設定します。

- デフォルトは UTC です。ここでは UTC を使わず JST (GMT+9)を選びました。

- Set Hardware clock UTC のチェックは外します(警告が出ます)

※ ハードウェアクロックを UTC にすると、ハードウェアログなども UTC になります。メンテナンスブート 用USBメモリにインストールするような場合、他の Windows の様なシステムは再起動するとクロックが UTC になってしまいます。また仮想環境下で動作させる場合は、ハードウェアクロックとの同期自体が できません。そのため、チェックを外しておくことをお勧めします。

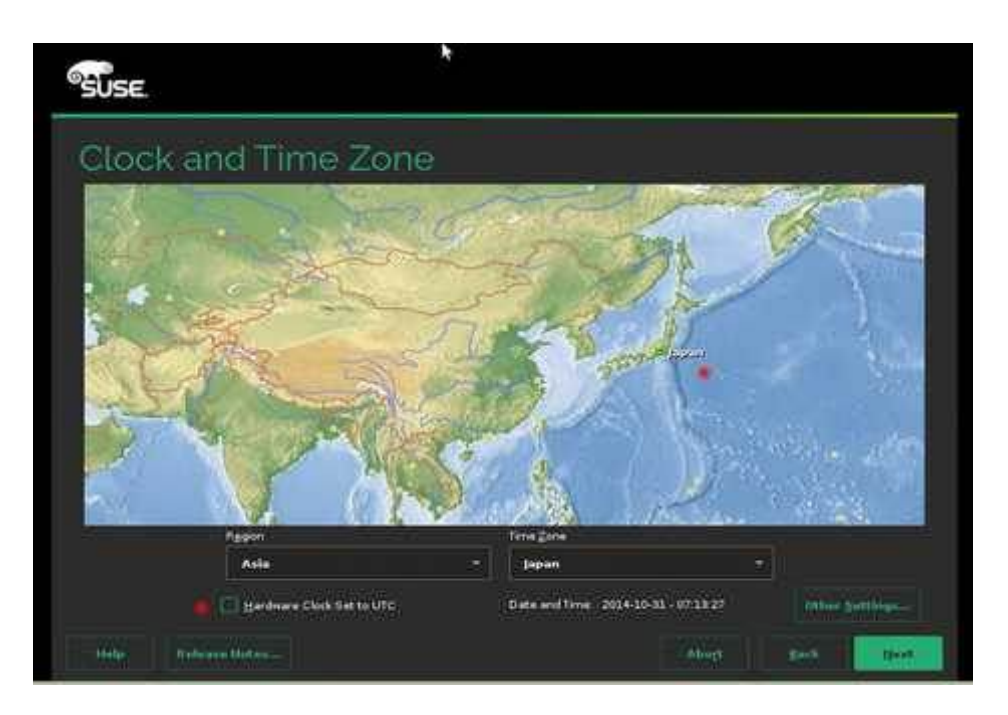

ユーザ名とパスワード

|            | Quer's <u>E</u> ul Harma                                                                           |
|------------|----------------------------------------------------------------------------------------------------|
|            | 🖤 Kard Habaired                                                                                    |
|            | gashina .                                                                                          |
| Create New |                                                                                                    |
|            | Cernerd                                                                                            |
|            | Satisfier Password                                                                                 |
|            | <ul> <li>Oge this parameter for a stern admonstrates</li> </ul>                                    |
|            | Automatic Login                                                                                    |
|            |                                                                                                    |
|            | This is addressing to realized in local Addressind<br>The parameter encryption method is \$106-512 |
|            | The balance decryption method is \$105-\$12                                                        |

ユーザ名(オペレータ)とアカウント、パスワードをセットします。

Root のパスワードの設定

root パスワードを二度セットします。最期のボックスは実際にパスワードが表示されます。パスワードに特殊記号キーを使った場合や、サブオペレータのユーザにパスワードの目視確認をしてもらいます。

※ 確認用表示ボックスのテキストデータと実際に設定した \*\*\*\*\* の値が同じかどうかのチェックは行われません。

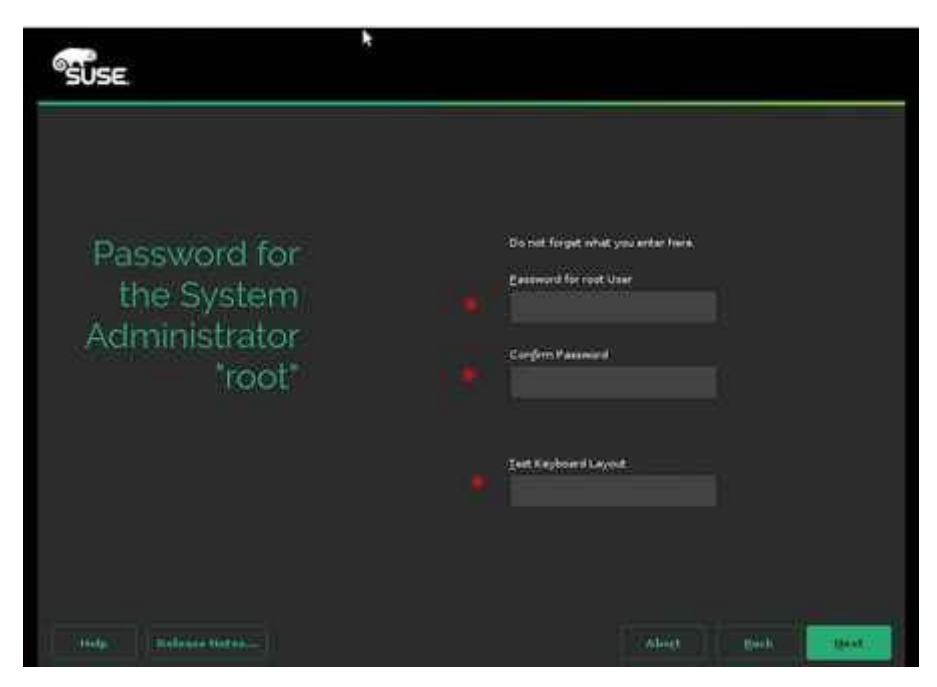

## インストールサマリ

- Fire Wall はここでは Disable を推奨としておきます。必要な構成が終わってからファイアウォール は調整します。

|                          | Clok a basiles to make therper                                                                                                    |
|--------------------------|----------------------------------------------------------------------------------------------------|
|                          | Solterate                                                                                                    |
| Installation<br>Settings | Principle 10,000 Creat Entropolog Server 12     Politics     Politics     Poli  |
|                          | Ponting       Status Loader Type, GRUB2      Status Loader (Medicelal 2177)      Coard Loader Loader (Medicelal 2177)      Coard Loader (Medicelal 2177)      Coard Loader (Medicelal 2177) |
|                          | Drewall and Shift                                                                                                    |
|                          | Oriental roll for enabled     Oriental     Oriental     Oriental     Oriental                                                                                                    |
|                          | Kilopu                                                                                                    |
|                          | * Charge datast dealed                                                                                                    |

- Auto Yast を使わない場合、Clone System Configuration > Do not Write をクリックします。
- この機能は自動インストールに利用します。通常のインストールでは不要です。

Default System Target > Text(推奨) にします。

| SUSE                       |  |  |  |  |  |  |
|----------------------------|--|--|--|--|--|--|
| Set Default Systemd Target |  |  |  |  |  |  |
|                            |  |  |  |  |  |  |
|                            |  |  |  |  |  |  |
| Available Targete          |  |  |  |  |  |  |
| C Start of Codes           |  |  |  |  |  |  |
|                            |  |  |  |  |  |  |
|                            |  |  |  |  |  |  |
| The I descendence          |  |  |  |  |  |  |

※ デフォルトは XDM ログインです。Text モードログイン にするには、Text Mode に変更します。 SLES12 は systemd を使っているため、initd の設定はありません。

## Software タブ

サマリ画面から Software リンクをクリックします。

| SUSE.                                                                                                    | *      |                 |                                |              |  |
|----------------------------------------------------------------------------------------------------|--------|-----------------|--------------------------------|--------------|--|
| Software Sel                                                                                                    | ectior | n and Syst      | em Ta                          | sks          |  |
| Plattern<br>Markend (OFED)<br>Markend (OFED)<br>Mark |        | Xen Virtual Ma  | chine Host<br>Initialation pet | Server       |  |
| Construction of the second second sec                                                                                                    | (mage) | Name Disk.Usage | 700 14<br>2008 1<br>1308 1     | o ga<br>1 ga |  |

左のペインから

- XEN vitalize Host Server と XEN tools をチェックします。

- KVM を使う場合は同様に KVM Host Server とKVM tools をチェックします。

※XEN と KVM は排他です。

- C/C++ 開発環境をチェックします。(デバイスドライバーをコンパイルする場合に必要となります)

インストール開始前のチェックリスト

| Check | Summary List                                           |
|-------|--------------------------------------------------------|
|       | Time Zone > Asia Japan or()                            |
|       | ( ) JST ( ) UTC or ()                                  |
|       | Keyboard > Japanese(106 Key) or ()                     |
|       | X environment ( )Gnome or ()                           |
|       | Optional Software:                                     |
|       |                                                        |
|       |                                                        |
|       |                                                        |
|       | C/C++                                                  |
|       | Basic Scenario ( ) XEN virtulization or()              |
|       |                                                        |
|       | Partition                                              |
|       | Primary ( Gb)                                          |
|       | Extend ( Gb)                                           |
|       | /boot ( Mb) ( )Primary ( ) Extend Format( ext3 or<br>) |
|       | Swap (Gb)                                              |
|       | / ( Gb) ( ) Primary ( ) Extend Format( ext3 or)        |
|       | /var/ Gb) ( ) Primary ( ) Extend                       |
|       | /srv/ ( Gb) ( ) Primary ( ) Extend                     |
|       | /opt ( Gb) ( ) Primary ( ) Extend                      |
|       | /home ( Gb) ( ) Primary ( ) Extend                     |
|       | / ( Gb) ( ) Primary ( ) Extend                         |
|       | / ( Gb) ( ) Primary ( ) Extend                         |

|  | /( | Gb) ( ) Primary ( ) Extend |
|--|----|----------------------------|
|  | /( | Gb) ( ) Primary ( ) Extend |
|  | /( | G) ( ) Primary ( ) Extend  |

全ての情報が設定できたら Install ボタンを押してインストールを開始します。

| ů.   | · · · · · · · · · · · · · · · · · · ·                                                                            |
|------|----------------------------------------------------------------------------------------------------|
|      | commin installation                                                                                              |
|      | If you continue now, partitions on your hard disk will be modified according to the installation settings in the |
| line | previous dialoge                                                                                                 |
| 0.05 | Do back and check the settings if you are unsure                                                                 |
|      |                                                                                                    |
|      |                                                                                                    |
|      |                                                                                                    |
|      |                                                                                                    |
|      |                                                                                                    |
|      |                                                                                                    |
|      |                                                                                                    |
|      |                                                                                                    |
|      |                                                                                                    |
|      |                                                                                                    |
|      |                                                                                                    |
|      | Provid : Dock                                                                                                    |
|      | (Court Configuration)                                                                                            |

インストールが終わると、自動的に再起動します。インストールメディアが挿入されていても、デフォルト のブートは Boot from Hard Disk なので、起動後、ログインプロンプトから root でログインできること を確認して下さい。

# 最終調整

#### インストール後の後処理

- HOSTNAME の設定(インストーラが任意に付けます)
- ネットワークの設定(DHCP がある場合、自動的に IP アドレスが付与されるため固定します)
- 追加言語(日本語)
- NTP の設定
- ブートローダーの修正(XEN の場合)
- レポリトジの変更
- カスタマセンターへの登録

## 追加オプション

- samba の設定
- Web/Lamp の設定
- ハードウェア管理ツールの設定
- オンラインアップデートの実施
- パフォーマンスチェック
- 設定情報の取得

#### yast の起動

YaST(Yet another Setup Toll) は GUI 版、CUI 版のどちらも同じ機能があります。テキスト端末で使う場合 は "# yast"を実行して CUI 版を起動します。GUI 版は X 端末上から "# yast2 &" で起動します。コンソー ルでの使用は、ネットワークの基本設定や、ハードウェアのトラブルがある場合のみ利用するようにしてください。

コンソールをテキストモードで起動した場合、"# startx" を実行すると下の様な gnome スクリーンが出てきま す。左上の "Activities" をクリックして、アプリケーションバーのその他の登録されていないアプリケーション (四角のアイコン)を開くと yast アイコンが出てきます。

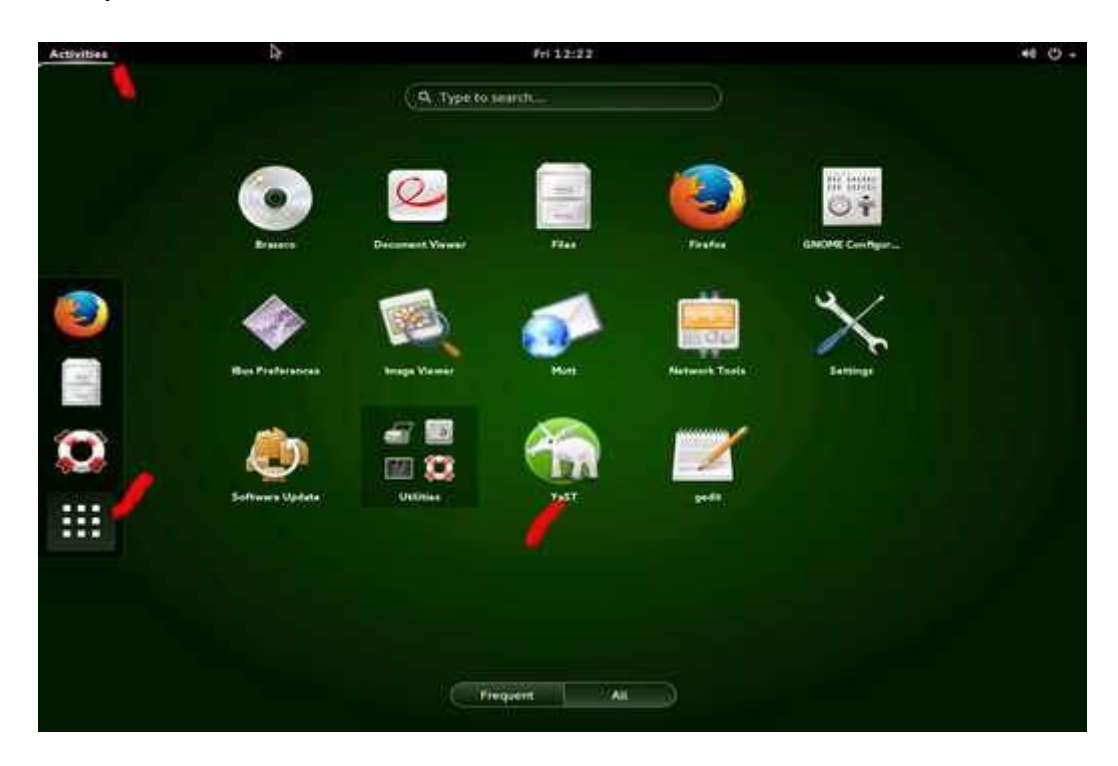

#### ホスト名の設定

SLES12 のインストールプロセスでは、ホスト名を指定できません。linux-xxxx.local というランダムなホスト名が与えられます。IP や DNS でアクセスするには特に問題ありませんが、プロンプトにこのランダムな名称が使われるため、ホスト名を変更します。

Yast > Network Settings > Hostname/DNS タブのメニューから変更するか、テキストエディタ (vi や gedit) などで /etc/HOSTNAME を開き、myserver.mycompany.intra などの名称に変更しま す。

再起動後に設定した "hostname #" プロンプトが適用されます。

## ネットワークの設定

GUI は プロンプト# startx > yast アイコン > Network Device > Network Setting, CUI は プロ ンプト # yast > Network Device > Network Settings を選びます。

|                                                                                                    |                                            | Moba/X X                                             |         | - 0           |
|----------------------------------------------------------------------------------------------------|--------------------------------------------|------------------------------------------------------|---------|---------------|
| Network Settings<br>Global Options                                                                          | Ogenview                                   | Hostname/DNS                                         | Bouting |               |
| Name<br>Edwork Bridge<br>Network Bridge                                                                     | - IP Addres<br>(91574/144506/2<br>192168.) | s Davice Note<br>1.240 br0                           |         |               |
| Ethernet Connecti<br>MAC : bc 55/64/9.08<br>BusiD : 0000/0019.<br>Device Name: eth0<br>The device n and con | on 1217-V<br>db<br>0<br>dimund, Press Fr   | lit to configure                                     |         |               |
| Help                                                                                                    |                                            |                                                      | Eance   | ( ) <u>ок</u> |
| 572 - lan () corsa<br>otwork settungt                                                                       | ur:                                        |                                                      |         |               |
| Global Cotions                                                                                              | IVOTVING HINT                              | name/OWS—Nouting-<br>Address [Devic<br>t-configured] | e Note  |               |
| Ethernet Connect<br>Network Bridge                                                                          | 119                                        | 2-108-1-240 (bru                                     |         |               |

FI Help, FA Add, FA Edit, F5 Delete, F9 Sancel, F10 DK

通常、インストール直後の ethX は DHCP による IP アドレスの割り当てが行われています。 既に ethX に割り当てられている DHCP の設定を Delete し、ethX は "Not Configured"とします。

I K I

次にブリッジを作成します。

Add ボタンから Device Type > Bridge, Configuration Name > br0,br1....brx をネットワーク ポートの数だけ繰り返します。

|                |                 | Mo | ba/X X                                                                                                    |         | ×  |
|----------------|-----------------|----|----------------------------------------------------------------------------------------------------|---------|----|
| Hardware Diale | ig.             |    |                                                                                                    |         |    |
|                | Device Type     |    | Confinurati                                                                                                    | on Name |    |
|                | Bridge          |    | bri                                                                                                    |         |    |
|                | Kernel Module   |    | and the second second sec |         |    |
|                |                 |    |                                                                                                    |         |    |
|                |                 |    |                                                                                                    |         |    |
|                | 1               |    |                                                                                                    |         |    |
|                |                 |    |                                                                                                    |         |    |
|                | Ethtool Options |    |                                                                                                    |         |    |
|                | Options         |    |                                                                                                    |         |    |
|                | - MARCOLAN      |    |                                                                                                    |         |    |
|                |                 |    |                                                                                                    |         |    |
|                |                 |    |                                                                                                    |         |    |
|                |                 |    |                                                                                                    |         |    |
|                |                 |    |                                                                                                    |         |    |
|                |                 |    |                                                                                                    |         | 17 |

Network Bridge の brX を選んで Edit ボタン > Address タブ より固定 IP、もしくは DHCP を設定 します。

|                                               | Moba             | h/X X                        |      |
|-----------------------------------------------|------------------|------------------------------|------|
| Network Card Setup                            |                  |                              |      |
| General                                       | Address          | Bridged Devices              |      |
| Dirych Type                                   | Cantigue         | et.org Nerrie                |      |
| [Dodge                                        | thiQ.            |                              |      |
| O No Link and IP Setup (Bondine               | g Slaves)        |                              |      |
| O Dynamic Address                             |                  | HCR April Verlags 4, and 5 🕤 |      |
| Statically Assigned IP Address     IP Address | s<br>Subnet Mask | Hostname                     |      |
| 192.168.1.240                                 | /24              | 111                          |      |
| Additional Addresses                          |                  |                              |      |
| IPv4 Address Label + IP                       | Address Netn     | lask                         |      |
| Adg                                           | Duleta           |                              |      |
| Help                                          |                  | Cancel                       | Next |

※重要 同じく Bridged Device タブを開き、物理的な ethX ポートと仮想的な brX ポートとの関連づ けをチェックボックスで選択します。

|                    | Mol     | ba/X X          | - 0 12 |
|--------------------|---------|-----------------|--------|
| Network Card Setup |         |                 |        |
| General            | Address | Bridged Devices |        |
| Bridged Devices    |         |                 |        |
|                    |         |                 |        |
|                    |         |                 |        |

> Next で元の画面に戻ります。

※ ネットワークの接続の後 ping が全く機能しない場合はこのチェックを確認します。

DNS/Host Name とデフォルトルートを設定します。

|                                                                                                    |                                                                            | Moba/X X            |         |  |
|----------------------------------------------------------------------------------------------------|----------------------------------------------------------------------------|---------------------|---------|--|
| Network Settings                                                                                                    |                                                                            |                     |         |  |
| Global Options                                                                                                    | Dyerview                                                                   | Hostname/DNS        | Routing |  |
| Hostname and Domain                                                                                                    | n Name                                                                     |                     |         |  |
| Hostname                                                                                                    |                                                                            | Domain Na           | me:     |  |
| corsair                                                                                                    |                                                                            | intra               |         |  |
| ✓ Assign Hostname t                                                                                                    | No i<br>to Loopback IP                                                     | nterface with dhcp  |         |  |
| ✔ Assign Hostname t<br>Modify DNS Configura                                                                                                    | to Loopback IP<br>tion                                                     | interface with dhop |         |  |
| ✓ Assign Hostname I<br>Modify DNS Configura<br>Use Default Policy<br>Name Servers and Do                                                                                | to Loopback IP<br>tion Cuttinn Put                                         | interface with dhop |         |  |
| ✓ <u>Assign Hostname</u> I<br>Modify DNS Configura<br>Use Default Policy<br>Name Servers and Do<br>Name Server <u>1</u>                                                 | to Loopback IP<br>tion Currier Par<br>main Search List                     | Interface with dhop | arch    |  |
| ✓ Assign Hostname I<br>Modity DNS Configura<br>Use Default Policy<br>Name Servers and Do<br>Name Server 1<br>192.168.1.2                                                | to Loopback IP<br>tion Cuther Part<br>Tion Cuther Part<br>main Search List | Interface with dhop | arch    |  |
| ✓ Assign Hostname I<br>Modify DNS Configura<br>Use Default Policy<br>Name Servers and Do<br>Name Server 1<br>192.168.1.2<br>Name Server 2                               | to Loopback IP<br>tion Cuthin Pin<br>- Cuthin Pin<br>main Search List      | Domain Se           | arch    |  |
| ✓ Assign Hostname I<br>Modify DNS Configura<br>Use Default Policy<br>Name Servers and Do<br>Name Server 1<br>192.168.1.2<br>Name Server 2<br>192.168.1.1                | to Loopback IP<br>tion Cuthin Pin<br>*                                     | Domain Se           | arch    |  |
| ✓ Assign Hostname I<br>Modify DNS Configura<br>Use Default Policy<br>Name Servers and Do<br>Name Server 1<br>192168.1.2<br>Name Server 2<br>192168.1.1<br>Name Server 3 | to Loopback IP<br>tion Cuthin Pin<br>*                                     | Domain Se           | arch    |  |

|                            |                                         | Moba/X X              |           |        |   |
|----------------------------|-----------------------------------------|-----------------------|-----------|--------|---|
| letwork Settings           |                                         |                       |           |        |   |
| Global Options             | Overview                                | Hogtname/DNS          | Royting . | 1      |   |
| Default IPv4 G             | ateway                                  |                       |           | Device |   |
| 1102010000000              | •                                       |                       |           | 11+    |   |
| Defguit IPv6 Ga            | ateway                                  |                       |           | Device |   |
|                            |                                         |                       |           | 1      | - |
|                            |                                         |                       | above.    |        |   |
|                            | 100000000000000000000000000000000000000 |                       |           |        |   |
|                            | Add                                     | <u>]  1</u> det ]  54 | WHERE !!  |        |   |
| Enable (Pv4<br>Enable (Pv6 | Ad <u>d</u><br>Forwarding<br>Forwarding |                       | (oter)    |        |   |

必要に応じて、ネットワークの DNS サーバーにレコードを登録します。 (オプション)

#### ネットワークの確認事項

- ブリッジインターフェースと実NICとは関連付けたか。
- ethX は無効にしたか
- DNS/Default Route は設定したか
- DHCP を使わない場合、固定アドレスは正しいか

以上を確認して最後にメインの Network Settings から OK を押して、設定を保存します。自動的に ネットワーク設定は再起動されます。ifconfig を実行して、brX にアドレスが割り当てられていること。 Ping を実行して、最寄りのルータ、デバイスの応答を確認します。

sles12:~ # ifconfig

- br0 Link encap:Ethernet HWaddr BC:5F:F4:F9:D8:DB inet addr:192.168.1.240 Bcast:192.168.1.255 Mask:255.255.255.0 inet6 addr: fe80::be5f:f4ff:fef9:d8db/64 Scope:Link UP BROADCAST RUNNING MULTICAST MTU:1500 Metric:1 RX packets:3053768 errors:0 dropped:60 overruns:0 frame:0 TX packets:2897671 errors:0 dropped:0 overruns:0 carrier:0 collisions:0 txqueuelen:0 RX bytes:10424115974 (9941.2 Mb) TX bytes:3338437715 (3183.7 Mb)
- eth0 Link encap:Ethernet HWaddr BC:5F:F4:F9:D8:DB UP BROADCAST RUNNING MULTICAST MTU:1500 Metric:1 RX packets:32269014 errors:0 dropped:0 overruns:0 frame:0 TX packets:28038006 errors:0 dropped:0 overruns:0 carrier:0 collisions:0 txqueuelen:1000 RX bytes:24721532457 (23576.2 Mb) TX bytes:15986026234 (15245.4 Mb) Interrupt:20 Memory:f0400000-f0420000
- lo Link encap:Local Loopback inet addr:127.0.0.1 Mask:255.0.0.0 inet6 addr: ::1/128 Scope:Host UP LOOPBACK RUNNING MTU:65536 Metric:1 RX packets:2322855 errors:0 dropped:0 overruns:0 frame:0 TX packets:2322855 errors:0 dropped:0 overruns:0 carrier:0 collisions:0 txqueuelen:0 RX bytes:5107506209 (4870.8 Mb) TX bytes:5107506209 (4870.8 Mb)

実際の動作イメージは次のようになります。

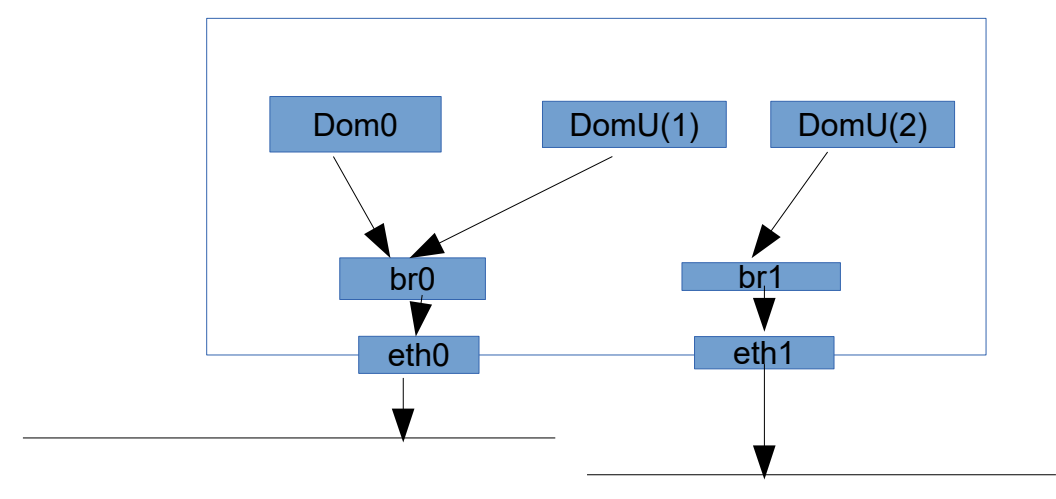

物理 NIC(ethX) は設定せず、ホストOSおよび仮想マシンは brX を通じて通信を行います。

## 確認事項

- root でログインできるか
- DNS/Default Gateway などは正しく動作しているか ping で確認する。
- teraterm や putty などでSSH接続できるか
- CUI 端末から yast を実行できるか

## Hyper Visor ツールのインストール

yast(2) > Visualization > Install Hyper Visor Tool > よりインストールした XEN もしくは KVM のハイパーバイザーツールをインストールします。

|                                                                                                    | Adn                             | inistrator Se                  | ttings (on cor                    | sair)                               |    |
|----------------------------------------------------------------------------------------------------|---------------------------------|--------------------------------|-----------------------------------|-------------------------------------|----|
|                                                                                                    |                                 |                                |                                   | 0.                                  |    |
| 7                                                                                                    | 1.55                            | 13                             | 0                                 | 117.86                              |    |
| CA<br>Management                                                                                                    | Common<br>Server<br>Certificate | Firewall                       | Linux Audit<br>Framework<br>(LAF) | Security<br>Center and<br>Hardening |    |
| -                                                                                                    | 8                               |                                |                                   |                                     |    |
| Sude                                                                                                    | User and<br>Group               | -                              | Moba/X                            | ×                                   | *  |
|                                                                                                    | Management                      | Choose Hyper                   | visor(s) to install               |                                     |    |
|                                                                                                    |                                 | Server: Minim                  | al system to get a                | running Hypervisor                  |    |
| irtualization                                                                                                    |                                 | Tools: Config                  | ure, manage and n                 | sonitor virtual machine             |    |
| 2013                                                                                                    |                                 | Xen Hupeniso                   |                                   |                                     |    |
| 1005                                                                                                    | • Gr.                           | <ul> <li>Xen server</li> </ul> |                                   | Xen tools                           |    |
| Treate Virtual<br>Machines for                                                                                                    | install                         | KVM Hyperviso                  | r                                 | NAUNCIN.                            |    |
| Xen and KVM                                                                                                    | and Tools                       | EVM server                     | é 🖆                               | KVM tools                           |    |
|                                                                                                    |                                 | libvirt LXC cont               | ainers                            |                                     |    |
| //////                                                                                                    |                                 | jibvirt LXC a                  | Jaemon                            |                                     |    |
| upport                                                                                                    |                                 |                                | 1                                 | Cancel Accept                       | 1. |
| Contract of the local division of the local division of the local | 1                               |                                | 14                                |                                     |    |
| - 1927                                                                                                    | mella                           | 1.11                           |                                   |                                     |    |
| elease Notes                                                                                                    | SUSE                            | Support                        |                                   |                                     |    |
|                                                                                                    | Center                          |                                |                                   |                                     |    |
|                                                                                                    | Configuration                   |                                |                                   |                                     |    |

# 言語の追加

| yast(2) > System > Language | より Secondary Language に | "Japanese" | をチェックして追加イン |
|-----------------------------|-------------------------|------------|-------------|
| ストールします。                    |                         |            |             |

|          |                                            | 10 <sup>-</sup> |
|----------|--------------------------------------------|-----------------|
|          | Moba/X X                                   | - • ×           |
| ftware   | Languages                                  |                 |
| 100      | Primary Language Settings                  |                 |
|          | Primary Language                           |                 |
| Add-t    | English (US) +                             | Details         |
| Produ    | Adapt Keyboard Layout to English (US)      |                 |
| -        | Adapt Time Zone to / US/Eastern            |                 |
| and i    |                                            |                 |
| 1        | Secondary Languages                        |                 |
| eposit   | Greek                                      |                 |
|          | Hebrew                                     |                 |
|          | Hungarian                                  |                 |
| dwar     | talian                                     |                 |
| (1000    | ✓ Japanese<br>Khmer                        | -               |
|          |                                            | (22)            |
| Print    |                                            |                 |
| 1        | Help                                       | <u>Cancel</u>   |
| tem      |                                            |                 |
| R.C.     |                                            | 15000           |
| 100      |                                            | Nees.           |
| c/syscor | nfig Boot Loader Date and Time Kernel Kdun | np Language     |
| Editor   |                                            |                 |
|          |                                            |                 |

ブラウザを起動して、日本語のサイトが正しく読める事を確認します。

# ブートローダーの確認(XEN のみ)

yast(2) > Boot Loader Options から Default Boot Loader が with XEN Hyper Visor に変 更します。再起動後、デフォルトでハイパーバイザーが起動します。

| Boot Code Options          | Kernel Parameters | Bootloader Options |  |
|----------------------------|-------------------|--------------------|--|
|                            |                   |                    |  |
| Timeout in Seconds         |                   | Probe Foreign OS   |  |
| 8                          |                   | Hide Menu on Boot  |  |
| efault Boot Section        |                   |                    |  |
| SLES12, with Xen hypervise | e 📕               |                    |  |
| Protect Boot Loader with   | Password          |                    |  |
| Freenald                   |                   |                    |  |
|                            |                   |                    |  |
|                            |                   |                    |  |
|                            |                   |                    |  |
|                            |                   |                    |  |

#### 再起動

# shutdown -r -t 0 を実行してシステムを再起動して確認してください。

- XEN の場合、ブートローダーが XEN セクションをデフォルトで選択している
- 起動後 SUSE のロゴが出てきたら F2 キーでスクリーンをスキップして、各デーモンにエラーがないこ
- と、特に xend デーモンの起動は注意すること。
- 起動後,root でログインし、通信に問題がないこと
- SSH 接続が行えること。

# インストール後のホストの設定

作業は xLaunch や movaXterm などの x 端末から行うか、コンソールから startx を実行して GUI で行うことができます。

#### ファイルサーバーの設定

※ この作業はオプションです。ネットワークから Windows PC から接続を許可します。 ISO イメージ ファイルの供給、仮想イメージのバックアップなどの操作を Windows から必要な場合に設定します。

YaST > Network Service > Samba Server をクリックして、samba をインストールします。yast の System Service Manager の Start up タブ > Service Boot を when booting に変更します。

|                                                              | Mobi                                        | A/XX                                       | - (7)                                                                          |
|--------------------------------------------------------------|---------------------------------------------|--------------------------------------------|--------------------------------------------------------------------------------|
| Services Manager                                             |                                             |                                            |                                                                                |
| Default System Target                                        |                                             |                                            |                                                                                |
| Multi-User System 👻                                          |                                             |                                            |                                                                                |
| Service                                                      | + Enabled                                   | Active                                     | Description                                                                    |
| stymouth-reboot<br>obmouth-start<br>posttis<br>purge-kernels | Disabled<br>Disabled<br>Enabled<br>Enabled  | Inactive<br>Active<br>Inactive             | Show Plymouth Boot Screen<br>Postfis Mail Transport Agent<br>Purge old kernels |
| rpcbind                                                      | Enabled                                     | Active                                     | RPC Bind                                                                       |
| rsyslog<br>titkt daemon<br>iaslaidhd<br>iblim-sfcb           | Enabled<br>Disabled<br>Disabled<br>Disabled | Active<br>Inactive<br>Inactive<br>Inactive | System Logging Service                                                         |
| innai-getty@wc0<br>ifcbd<br>ifcbd                            | Disabled<br>Disabled<br>Osabled             | Active                                     | Sertal Getty on svc0                                                           |
| smartd                                                       | Enabled                                     | Active                                     | Self Monitoring and Reporting Technology (SM/                                  |
| snmpd<br>snmpd<br>snunpfrapd                                 | Enabled<br>Deabled                          | Inactive                                   | LSB: Net-SNMP agent<br>LSB: Receive and log SNMP trap messages                 |
| start/Stop Enable/Disable                                    |                                             |                                            | Show Det                                                                       |
| Help                                                         |                                             |                                            | Cancel OK                                                                      |

必要により Share タブから共有名、Identify からワークグループを設定します。

| Scart-Q                                                     | P                                             | Stares            | identity     | Indicad Di  | omanija | Town, pertuide                | E de l     |        |
|-------------------------------------------------------------|-----------------------------------------------|-------------------|--------------|-------------|---------|-------------------------------|------------|--------|
| Status +<br>Disabled                                        | Read-Only<br>Yes                              | / Name<br>netlogo | Path         | Guest<br>No | Access  | Comment                       | Gura       |        |
| Enabled<br>Enabled                                          | No<br>No                                      | homes<br>groups   | /home/groups | No          |         | Home Directorie<br>All groups | ls.        |        |
| Add                                                         | Edit                                          | Delet             | 0            |             | Bename  | e Guest Acces                 | s Toggle S | Status |
| haring by<br>Allo <u>w</u> Us                               | Users<br>Iers to Sha                          | re Their Direct   | ones         |             |         |                               |            |        |
| haring by<br>Allo <u>w</u> Us                               | Users<br>lers to Sha                          | ire Their Direct  | tories       |             |         |                               |            |        |
| haring by<br>Allo <u>w</u> Us<br>Definition                 | Users<br>lers to Sha                          | re Their Direct   | tories       |             |         |                               |            |        |
| haring by<br>Allow Us<br>Concerns<br>Formula<br>Internation | Users<br>lers to Sha<br>and Annua<br>et Group | re Their Direct   | cories       |             |         |                               |            |        |
| haring by<br>Allo <u>w</u> Us                               | Users<br>lers to Sha                          | re Their Direct   | ories        |             |         |                               |            |        |

OK ボタンを押して終了します。

CUI コンソールでインストールする際に作成したオペレータに smb パスワードを設定します。

- # smbpasswd -a my-operator
- > newpassword
- > newpassword

#### HTTP サーバの設定

※ この作業はオプションです。ここでは、SUSE Linux Enterprise Server のソフトウェアリポジトリの配信のために定義します。

YaST > Network Service > HTTP Server をクリックしてインストールします。 デフォルトでは /srv/www/htdocs がドキュメントルートとなります。

|                  |                                               | 1             | Moba/X X        |        |       |  |
|------------------|-----------------------------------------------|---------------|-----------------|--------|-------|--|
| HTTP Server Conf | figuration                                    |               |                 |        |       |  |
| Listen Ports and | Addresses                                     | Server Modul  | es <u>M</u> ain | Host   | Hosts |  |
|                  | HTTP Service                                  |               |                 |        |       |  |
|                  | <ul> <li>Disabled</li> <li>Enabled</li> </ul> |               |                 |        |       |  |
|                  | Listen on Po                                  | orts:         |                 |        |       |  |
|                  | Network Ad                                    | dress - Po    | rt              |        |       |  |
|                  | All Address                                   | es 80         |                 |        |       |  |
|                  | -                                             |               |                 |        |       |  |
|                  |                                               | _             | _               |        |       |  |
|                  | Add                                           | Edjt          | Delate          |        |       |  |
|                  | Firewall Setti                                | ings          |                 |        |       |  |
|                  | D Open For                                    | t in Firomali | Firewall D      | atulls |       |  |
|                  | Firewall is d                                 | lisabled      |                 |        |       |  |
|                  |                                               |               | Log Files •     |        |       |  |
|                  |                                               |               |                 |        |       |  |

#### リポジトリの変更

リポジトリ(配布用データベース)を設定すると、新しい機能のインストールなど、インストールメディアを 必要としません。リポジトリを設定しておくことをお薦めします。リポジトリは、ISO イメージ、HTTP サー バ、ディレクトリ、FTP など様々なソースを指定できます。

ここでは直接ディレクトリを指定した場合と HTTP を利用した場合の設定方法です。

まず、インストール用 DVD、または ISO ファイルを解凍したものを "/srv/www/htdocs/(任意)sles12" などにコピーします。

YaST > Software > Software Repositories を開きます。

|                                                                           | Moba/X X                                                     |                                                                      |
|---------------------------------------------------------------------------|--------------------------------------------------------------|----------------------------------------------------------------------|
| Configured Software Re                                                    | positories                                                   |                                                                      |
|                                                                           |                                                              | ⊻iew                                                                 |
|                                                                           |                                                              | All repositories +                                                   |
| Priority - Enabled                                                        | Autorefresh Name Service                                     | URL                                                                  |
| 99 (Default) 🛛 🖌                                                          | SUE512-12-0                                                  | 150/////sowSLE-12-Server-DVD #95_64                                  |
|                                                                           |                                                              |                                                                      |
| •]                                                                        |                                                              |                                                                      |
| 4)<br>DD                                                                  |                                                              |                                                                      |
| •<br>sles12 12-0                                                          |                                                              |                                                                      |
| SLES12 12-0 URL: iso:///?iso=SLE-12-5 Category: YaST                      | server-DVD-x86_64-GM-DVD1.iso&ur                             | 1-file;///share/SISO/sles12/                                         |
| SLES12 12-0 URL: iso:///?iso=SLE-12-5 Category: YaST Properties           | erver-DVD-x86_64-GM-DVD1.iso&ur                              | 1=file;///share/SiSO/sles12/                                         |
| SLES12 12-0 URL: iso:///?iso=SLE-12-5 Category: Ya57 Properties / Enabled | erver-DVD-x86_64-GM-DVD1.iso&ur                              | 1=file;///share/SISO/sles12/<br>Priority                             |
|                                                                           | server-DvD-x86_64-GM-DvD1.iso&ur                             | I-file:///share/SISO/sles12/                                         |
|                                                                           | server-DVD-x86_64-GM-DVD1.iso&ur<br>Seep Downloaded Packages | I=file:///share/SiSO/sles12/<br>Briority<br>99 2<br>GPG Keys Refresh |

Add ボタンを押して、直接ディレクトリ "/srv/www/htdocs/(任意)sles12"や、既にサーバーにコ ピーした ISO ファイルを追加します。

Add ボタンを押して、HTTP サーバ http://my-dom-0/(任意)sles12 や ISO ファイルへのパスを 追加し Enable にします。

物理 CD/DVD のリポジトリは Enable のチェックを外すか、リポジトリそのものを削除します。

追加した後は、ライセンス画面に Agree します。

※ヒント - 物理サーバーの場合は ISO ファイルを置く容量が確保できますが、仮想サーバーでギリギリの容量で動作させる場合は、リポジトリは http か ftp を使う設定が良いでしょう。

#### NTP の設定

※ ntpd サービス起動には既知の不具合があります。後述する作業を参考にしてください。

Domain-U(仮想マシン)は、ハードウェアクロックと同期ができない場合があります。ハードウェアクロックと同期できる Domain-0 に NTP の機能を設定することをお薦めします。

※ Domain-0 の実ハードウェアは起動直後 CMOS から「おおよそ」の時刻が取得できるよう、 Hardware Clock との同期を残しておくことをお勧めします。NTP の起動後、ステッピングで「時間寄 せ」させて同期します。

YaST > Network Service > NTP Configuration から Add ボタンで、ローカルネットワークにある NTP サーバ、もしくは、公共の Public NTP サービスのサーバを選択します。 NTP サーバーのアドレ ス、FQDN をセットしたら、Edit 画面で TEST ボタンを押して、同期が取れるか確認します。

| Server Settings                                                                                                    |                       |                 |          |
|----------------------------------------------------------------------------------------------------|-----------------------|-----------------|----------|
| Address                                                                                                    |                       |                 |          |
| ntp.nict.jp                                                                                                    |                       | Select          |          |
|                                                                                                    | Test                  |                 |          |
| Options                                                                                                    | Moba/3                | ××              | ×        |
| Iburst                                                                                                    |                       |                 | 140 aget |
| Access Control Dr                                                                                                    | Server is reachable a | nd responds pro | perty.   |
| 1 Contraction of the local sector of the local sector of the local |                       | <u>0</u> K      |          |
|                                                                                                    | 1                     |                 |          |
|                                                                                                    |                       |                 |          |

※ 注意事項

- Domain-0 サーバーはハードウェアクロックと外部 NTP クロックに同期させます。

- Domain-U サーバーはハードウェアクロックとの同期は行わないで、NTP 同期だけにします。

これは XEN のみならず、KVM 環境でもハードウェアクロックとNTP 同期は共存させることは推奨されません。NTP 同期のみをお勧めします。

# カスタマセンターの設定とオンラインアップデート

#### 一般的な注意事項

- YaST のソフトウェア管理ツールは複数同時に起動できません。

- カスタマセンターの登録は時間がかかります。完了できない場合はノベル株式会社に問い合わせが 必要ですので、作業時間帯に注意してください。

- インターネットへの接続ができることを確認してください。特に www.novelll.com へのアクセスは必ず確認します。(suse.com の実体は novell.com です)

#### プロクシの設定

この作業は必要に応じて実施します。外部のインターネット環境との間にプロクシが入っている場合に 必要です。製品のアクティベーション前に実施してください。

Yast2 > Network Service > Proxy から Proxy を Enable にします。

必要に応じてプロクシの設定を行います。

| Enable Provy                        |                |
|-------------------------------------|----------------|
| Pracy Settings                      |                |
| HTTP Proof OBL                      |                |
| http://                             |                |
| HTTPS Privay URL                    |                |
| http://                             |                |
| FTP Press UPL                       |                |
| (Neta M                             |                |
| Use the Same Prov for All Protocols |                |
| He Provy Demains                    |                |
| (localhase, 127.9.9.1               |                |
| Pracy Authentication                |                |
| Prany gaar Name                     | Procy Easowerd |
| - ph/hose Philliphics -             |                |

製品のアクティベーションとレポジトリの更新

YasT > others >Customer Center Configuration を開きます。

| VaSTZ@abianca     |                                                                                                    | 100 (10) port   |
|-------------------|----------------------------------------------------------------------------------------------------|-----------------|
| Novell Customer 0 | enter Configuration                                                                                                    |                 |
|                   | Bet technical support and produce and produce and<br>subarys subscription with thevel Contents Content<br>Berninger Later<br>Configure Later<br>Configure from Beccommended<br>Technical Fordie<br>Beginnen Fordie<br>Beginnen Fordie<br>Beginnen Fordie<br>Beginnen Fordie<br>Beginnen Fordie<br>Beginnen Fordie |                 |
| -                 | Details                                                                                                    | Aburt Date Mart |

ブラウザが起動したらカスタマーセンターに登録したメールアドレスをセットします。

この後、カスタマーセンターに登録されるまで数分から数十分かかります。登録できない場合はノベルカスタマーセンターに問い合わせてください。

| YaST2@abianca     | A ta A ta attached                                                                                | 1 226 ( 329 ( 942.) |
|-------------------|---------------------------------------------------------------------------------------------------|---------------------|
| Novell Customer 0 | Center Configuration                                                                              |                     |
|                   | Bat textbrical support and product updates and<br>manage askerightens with Recell Contenes Conten |                     |
|                   | - Novell Customer Conter Configuration                                                            |                     |
|                   | C Serfique Later                                                                                  |                     |
|                   | mclude for Campanianes<br>∰ Hardware Facilie<br>∰ Dythough Harmathan<br>☐ Aggint atlass Cafe      |                     |
|                   | 🗶 Regularly Synchronize with the Costamer Center                                                  |                     |
|                   | Quearle                                                                                           |                     |
|                   |                                                                                                   |                     |
|                   |                                                                                                   |                     |
|                   |                                                                                                   |                     |
|                   |                                                                                                   |                     |
|                   |                                                                                                   |                     |
| staly             | Aba                                                                                               | D BAIL BAIL         |

| X Mozilla Browser         | -                                                                | The second second second second second second second second second second second second second second second se |                     |
|---------------------------|------------------------------------------------------------------|----------------------------------------------------------------------------------------------------|---------------------|
| He Lat Yes Do             |                                                                  |                                                                                                    |                     |
| 🗇 🌳 🛃 🕄                   |                                                                  |                                                                                                    | 0                   |
| 200 10 102 100            |                                                                  |                                                                                                    | -                   |
|                           |                                                                  |                                                                                                    |                     |
|                           | Novell Customer Co<br>SUSE Linux Enterprise Server               | enter System Registration                                                                                       |                     |
|                           | Please enter the following informat<br>access to online spokles. | ton to register your product. By completing this simple registration, you r                                     | wit gain innexclate |
|                           | E-mail address:                                                  |                                                                                                    |                     |
|                           | Confirm e-mail address:                                          |                                                                                                    |                     |
|                           |                                                                  | Which e-mill address should i provide and why $7(\oplus)$                                                       |                     |
|                           | Activation code(s) for:                                          |                                                                                                    |                     |
|                           | SUSE Linux Enterprise Server<br>11 SP1 (optional)                |                                                                                                    |                     |
|                           |                                                                  | What #1 don't know or have an activation code? 🔿                                                                |                     |
|                           | System name or description<br>(optional):                        |                                                                                                    |                     |
|                           | Help +                                                           | Cancel + Submt +                                                                                                |                     |
| D 200 Abel. In. A Both Re | eret.                                                            |                                                                                                    |                     |
| Done                      |                                                                  |                                                                                                    | Security High       |

完了するとwww.suse.com にアクセスし、service & support からカスタマーセンターの My Products を開き、プロダクトが登録されていることを確認します。

| Novell                                                                                                    |                                                                                                    | Minister keing nakapina                                                                                                    | (Emilia) United Dates, Cogniels (District)                                                                                                    |
|----------------------------------------------------------------------------------------------------|----------------------------------------------------------------------------------------------------|----------------------------------------------------------------------------------------------------|----------------------------------------------------------------------------------------------------|
| natality allerations & largeont                                                                                                    | Partners Germanius                                                                                                    | Almut Novell Nove to Day                                                                                                    |                                                                                                    |
| Here and an over Control of<br>International Control of<br>International Control International Control<br>International Control International Control<br>International Control International Control<br>International Control International Control<br>International Control<br>Intern | Technical Training<br>Unit the London Training<br>Semicular and Training<br>Semicular Training<br>Training Units of Training<br>Training Units<br>College Training<br>Training Units Assemblies<br>Training Units Assemblies<br>Tra | Deserviced<br>Analysis<br>Market<br>Market<br>Mar | If Converting<br>May Lancebra<br>Denning Meange<br>Denning Management<br>For Convert<br>Management<br>Management<br>Mana |
| and provide the second                                                                                                    | <ul> <li>Receil Const 2 2023 Sec 201</li> <li>2739-entris Configuration 0</li> <li>Introd 754 Management for<br/><ul> <li>Additionagement for</li> <li>Set Receiving the</li> </ul> </li> </ul>                                                                                                    | n na 189<br>Argeneen 1194<br>Arg2                                                                                                    | announced a many production<br>temperature and managentide filmed<br>supports throughout of                                                                                                    |

|                             | Draduat            | _                                                          |                       |                    |                                                                                                    |       |
|-----------------------------|--------------------|------------------------------------------------------------|-----------------------|--------------------|----------------------------------------------------------------------------------------------------|-------|
| ing Labor Nord              | , Anny nakagina, G | <b>19</b><br>Note, Japan                                   |                       |                    |                                                                                                    |       |
| adada i                     | -                  | Contraction (St. )                                         |                       | And Address of the |                                                                                                    |       |
| HARADA                      |                    |                                                            | And the other   These | Table Constants    | 121                                                                                                    | 1     |
| e à Constituire             | Mellennen          | Product Facility                                           |                       | 001 00 00 0        | - 15U                                                                                                    | - 10  |
|                             | 10 ×               | Nordell Open Enterprise Se<br>Enterprise Company of Second |                       |                    | -                                                                                                    | 82011 |
|                             | And sugar          |                                                            |                       | the second second  | 11-11-1                                                                                                    | _     |
| And Kent                    |                    |                                                            | -                     | The second second  | and the second second s |       |
| er<br>f Emell               |                    | i i i i i i i i i i i i i i i i i i i                      |                       | in the same        | COLUMN .                                                                                                    |       |
| a Batt                      | (0)                | COLORE ST                                                  |                       |                    |                                                                                                    |       |
| Support Center<br>5740-4208 |                    |                                                            |                       |                    | .9                                                                                                    | ****  |
|                             |                    |                                                            |                       |                    |                                                                                                    |       |

YaST > Software からレポジトリ情報を確認します。

nu.novell.com/xxxxxxxxx のレポジトリが複数追加されていることを確認できればオンラインアップ デートの準備が終わりました。

|                                                                                                    | Prisity / Enabled Autorefresh Name                                                               | UR  |
|----------------------------------------------------------------------------------------------------|--------------------------------------------------------------------------------------------------|-----|
| flago of the flago of the flago | 1)<br>99 (Default) BECERER BEER BEER                                                             | T   |
|                                                                                                    |                                                                                                  |     |
|                                                                                                    |                                                                                                  |     |
|                                                                                                    |                                                                                                  | • ) |
|                                                                                                    | SUSE-Linux-Enterprise-Server-11-SP1 11.1.1-1.152<br>URL: cd:W?devices=/devise0<br>Category: TaST |     |
|                                                                                                    | Properties Properties Enabled Stronity Automatically Refresh 97                                  |     |
|                                                                                                    |                                                                                                  |     |

# オンラインアップデート

YsST > Software からオンラインアップデートを実行します。

#

#### 管理ツールのインストール

この作業は任意です。デフォルトでインストールされない、ハードウェアの管理ツールを導入します。

YaST > Software Management から次の管理ツールをインストールします。

- 1) smartctltools
- 2) sysstat
- 3) sensors
- 4) pmtools
- 5) iftop

Search ボックスから上のパッケージを Search してチェックボックスをチェックして Accept ボタンを押し てインストールします。

| Yew • Search                                                  | BPM Groups   | installat | ion Summary                         |                                                     |                                                     |                           |     |
|---------------------------------------------------------------|--------------|-----------|-------------------------------------|-----------------------------------------------------|-----------------------------------------------------|---------------------------|-----|
| sysstat<br>Search in<br>V Name<br>Keywords<br>V Summary       | * <u>5</u> 0 | arch      | Package     Constat     Sysstat-isa | Summary<br>Serf and Sector (<br>g Interactive Syste | Installed (<br>000000000000000000000000000000000000 | Av Size<br>914.40<br>48.4 | KOB |
| and the set of the street it                                  |              |           |                                     |                                                     |                                                     |                           |     |
| RPM "Provides"<br>RPM "Reguires"<br>File list                 |              |           |                                     | - // 0/ //                                          |                                                     |                           | 1.  |
| RPM "Provides"<br>RPM "Reguires"<br>File list<br>Search Mode: |              |           | Description                         | Iechnical Data                                      | Dependencies                                        | ⊻ers                      |     |

Im-sensor

sensors-detect コマンドを実行し再起動します

# ※ sensors は再起動が必要な場合があります。また機器、Linux のカーネルバージョンによっては正常に検出できない場合があります。必ず最新の sensors パッケージを使用してください。

#### sles:~ # sensors-detect

# sensors-detect revision 5337 (2008-09-19 17:05:28 +0200)

This program will help you determine which kernel modules you need to load to use lm\_sensors most effectively. It is generally safe and recommended to accept the default answers to all questions, unless you know what you're doing.

We can start with probing for (PCI) I2C or SMBus adapters. Do you want to probe now? (YES/no): y **\$td[ENTER]** 

この間のインタビューはすべてデフォルト(Yes)で答えます。適合したチップセットのセンサーを検出します。

\* Chip `AMD K10 thermal sensors' (confidence: 9)

Do you want to overwrite /etc/sysconfig/lm\_sensors? (YES/no): y **t**t [ENTER] sles:~ #

センサーがインストールされると次回起動時に自動起動されます。YaST > Service Manager で Imsensor の起動がチェックされている事を確認します。

|                                                                  |                                                         | Moba/X                                     | ×                                                      |                      |
|------------------------------------------------------------------|---------------------------------------------------------|--------------------------------------------|--------------------------------------------------------|----------------------|
| Services Manager<br>Default System Target<br>Multi-User System * |                                                         |                                            |                                                        |                      |
| Service                                                          | + Enabled                                               | Active                                     | Description                                            | 1.                   |
| kdump<br>keise-load<br>Klog<br>Ilbvirt-guests<br>Ilbvirtd        | Disabled<br>Disabled<br>Disabled<br>Disabled<br>Enabled | Inactive<br>Inactive<br>Inactive<br>Active | Suspend Active Libvirt Guests<br>Virtualization daemon |                      |
| m sensors                                                        | Disabled                                                | inactive.                                  | Arthetion of IVM2 Indical volumes                      | -                    |
| hm2-activation-early                                             | Disabled                                                | Inactive                                   | Activation of LVM2 logical volumes                     | -                    |
| h/m2-h/metad<br>h/m2-monitor                                     | Disabled                                                | inactive                                   | LVM2 metadata daemon                                   |                      |
| mcelog                                                           | Disabled                                                | Active                                     | Machine Check Exception Logging Dae                    | mon                  |
| network                                                          | Enabled                                                 | Active                                     | Device-Mapper Multipath Device Contro                  | oner                 |
| ofs                                                              | Enabled                                                 | Active                                     | LSB: NFS client services                               |                      |
| rimb                                                             | Enabled                                                 | inactive                                   | Samba NMB Daemon                                       |                      |
| 11.15                                                            | - 19 cm                                                 |                                            |                                                        | 19                   |
| Start/Stop                                                       |                                                         |                                            |                                                        | Show <u>D</u> etails |
|                                                                  |                                                         |                                            |                                                        | -                    |

センサーが認識できた場合、再起動後、sensors コマンドで CPU 周辺温度の監視ができるようになります。

```
sles:~ # sensors
radeon-pci-0008
Adapter: PCI adapter
temp1: +48.0°C
```

k10temp-pci-00c3 Adapter: PCI adapter temp1: +48.1°C (high = +70.0°C) (crit = +75.0°C, hyst = +72.0°C)

#### smartctl で S.M.R.T 情報を確認

sles:~ # fdisk -1 でマウント中のデバイスを確認します

sles:~ # smartctl -a /dev/sda (デバイス名は機器により異なります) smartctl 5.39 2008-10-24 22:33 [x86\_64-suse-linux-gnu] (openSUSE RPM) Copyright (C) 2002-8 by Bruce Allen, http://smartmontools.sourceforge.net

=== START OF INFORMATION SECTION === Device Model: Hitachi HDS722020ALA330 Serial Number: JK1131YAGZJKXV Firmware Version: JKAOA20N User Capacity: 2,000,398,934,016 bytes Device is: Not in smartctl database [for details use: -P showall] ATA Version is: 8 ATA Standard is: ATA-8-ACS revision 4 Local Time is: Fri Apr 13 10:35:37 2012 JST SMART support is: Available - device has SMART capability. SMART support is: Enabled

以下省略

#### dmidecode ハードウェア情報の取得

# dmidecode

```
Thu Apr 12 20:05:26 JST 2012
# dmidecode 2.9
SMBIOS 2.6 present.
53 structures occupying 1859 bytes.
Table at 0x0009F800.
```

Handle 0x0000, DMI type 0, 24 bytes BIOS Information Vendor: American Megatrends Inc. Version: V11.7 Release Date: 10/22/2010 Address: 0xF0000 Runtime Size: 64 kB ROM Size: 1024 kB

- 以下略 -

#### 機器情報の取得

YaST またはコマンドラインでサポート情報を生成します。

YaST から Support > Create Report tarball を選び、Finish

| Administrator Settings@sles12sp3                                |                           |                   |                     |          |    | $\times$ |
|-----------------------------------------------------------------|---------------------------|-------------------|---------------------|----------|----|----------|
|                                                                 |                           |                   |                     | ۹        |    |          |
| 🙀 YaST2 - Support                                               |                           |                   | -                   |          | ×  |          |
| UPPN C<br>and<br>Open SUSE Support Ce<br>This will start a brow | view Dialog               | JSE Support Cen   | ter Portal.         |          |    |          |
| Securit                                                         | <u>O</u> pen              |                   |                     |          |    |          |
| App<br>Confi Collect Data<br>This will create a tark            | all containing the collec | ted log files.    |                     |          |    |          |
|                                                                 | <u>Create report</u>      | t tarball 🌘       |                     |          |    |          |
| Usera<br>Mana Upload Data<br>This v                             | vill upload the collected | logs to the speci | fied URL.           |          |    |          |
| Virtuali                                                        | Uploa                     | d                 |                     |          |    |          |
| h Help<br>h Hypervisor and Server<br>Tools Configuration        |                           |                   | Abo <u>r</u> t Back | <u> </u> | sh |          |
| Support                                                         |                           |                   |                     |          |    |          |
| Miscellaneous                                                   |                           |                   |                     |          |    |          |
| Autoinstallation<br>Cloning System Configuration                | on Snapper                | System Log        | Vendor Driver CD    |          |    |          |

Next

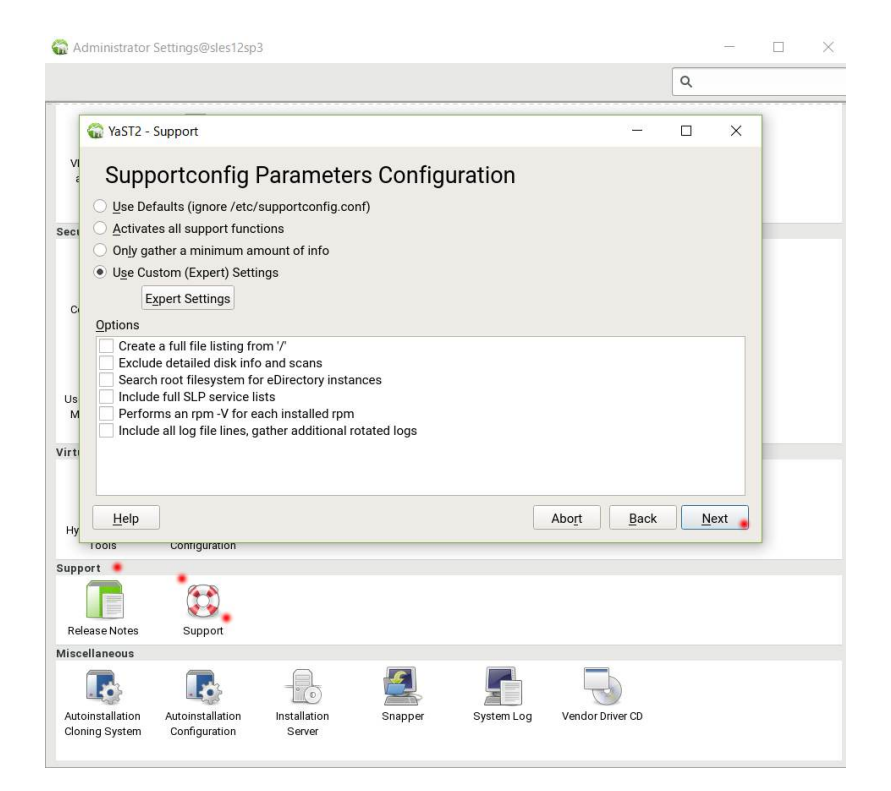

```
Done .... > Next
```

| YaST2 - Support                                                                                                    |                      |        |     | × |
|----------------------------------------------------------------------------------------------------|----------------------|--------|-----|---|
| Collecting Data                                                                                                    |                      |        |     |   |
| Progress                                                                                                    |                      |        |     |   |
| are available to exclude more sensitive information. Support onfig data used only for diagnostic purposes and is considered confidential inform See http://www.novell.com/company/legal/privacy/ | a is<br>nation.      |        |     |   |
|                                                                                                    |                      |        |     |   |
| Gathering system information                                                                                                    |                      |        |     |   |
| Data Directory: /tmp/YaST2-29934-StsG5F/nts_sles12sp3_171003_2                                                                                                    | 2329_1ea51e9b-df4e-4 | cdc-8b | ac- |   |
| d3a055af01c7                                                                                                    |                      |        |     |   |
| Basic Server Health Check                                                                                                    |                      |        |     |   |
| Done                                                                                                    |                      |        |     |   |
| RPM Database                                                                                                    |                      |        |     |   |
| Done                                                                                                    |                      |        |     |   |
| Basic Environment                                                                                                    |                      |        |     |   |
| Done                                                                                                    |                      |        |     |   |
| System Modules                                                                                                    |                      |        |     |   |
|                                                                                                    |                      |        | 10  |   |
|                                                                                                    |                      | -      |     |   |

Created Data Review > Next

| Upload log | files tarball to URL <b>のチェックを外します。</b> Next<br>�� YaST2-Support               | <u>986</u>   |             | ×  |
|------------|--------------------------------------------------------------------------------|--------------|-------------|----|
|            | Supportconfig Upload Dialog<br>✓ Save as                                       |              |             |    |
|            | Urectory to Save /var/log Browse                                               |              |             |    |
|            | Upload log files tarball to URL<br>Upload Target<br>Is@ftp.novell.com/incoming |              |             |    |
|            | <u>H</u> elp Abo <u>r</u> t                                                    | <u>B</u> ack | <u>N</u> ex | ĸt |

Save as ...: /var/log/nts\_HOST\_NAME\_DATE\_TIME\_xxxx.tbz に保管されます。

Finish

### コマンドラインで実行する場合

sles12sp3:~ # supportconfig

Support Utilities - Supportconfig Script Version: 3.0-98 Script Date: 2017 06 01

Detailed system information and logs are collected and organized in a manner that helps reduce service request resolution times. Private system information can be disclosed when using this tool. If this is a concern, please prune private data from the log files. Several startup options are available to exclude more sensitive information. Supportconfig data is used only for diagnostic purposes and is considered confidential information. See http://www.novell.com/company/legal/privacy/

Gathering system information Data Directory: /var/log/nts\_sles12sp3\_171003\_2314

Basic Server Health Check... RPM Database... Basic Environment... System Modules... Done Done Done Done

:中略

SMART Disks... Hardware... Supportability Analysis... System Logs... Excluded Please Wait... Done Skipped Done

Creating Tar Ball

データディレクトリに tbz 形式の圧縮ファイルが作成されます。

sles12sp3:~ # ls -al /var/log/nts\*.tbz
-rw----- 1 root root 948963 Oct 3 23:15 /var/log/nts\_sles12sp3\_171003\_2314.tbz
sles12sp3:~ #

#### fio の初期ベンチマークの測定

fiotest.sh のサンプル

```
#! /bin/sh
echo ------ iscsi ----
fio --directory=/iscsi --direct=1 --rw=write --bs=4k --size=1G
--numjobs=3 --runtime=100 --name=seq-write
rm /iscsi/seq-write.*
sleep 20
echo ------ local ----
fio --directory=/tmp --direct=1 --rw=write --bs=4k --size=1G
--numjobs=3 --runtime=100 --name=seq-write
rm /tmp/iseq-write.*
echo ------ end ----
```

sles12 ~# fiotest.sh > fiobench.txt

初期値を測定します。

#### LMbench の初期ベンチマーク取得

※ LMbench にはターゲットが必要です。 target:~# bw\_tcp -s source:~# bw tcp > lmbeench.txt

#### sysstat のテスト

~# sar 1

を実行して、sar コマンドが起動できることを確認します。

# SLES12 における ntpd の設定(補足)

SLES12 において ntpd デーモンが起動に失敗する既知の不具合があります。詳細はこちらの文書を参考にしてください。

#### NTP Service Fails to Start or Hangs on SLES12

https://www.novell.com/support/kb/doc.php?id=7015867#

この不具合は apparmor のプロファイルが必要なサービス起動をブロックしていることによるものです。logprof コマンドで、ブロックしているサービス起動を許可します。次のリストを参考にしてください。

sles12:~ # rcntpd restart (起動すると失敗する) Job for ntpd.service failed. See "systemctl status ntpd.service" and "journalctl -xn" for details.

sles12:~ # logprof
Reading log entries from /var/log/messages.
Updating AppArmor profiles in /etc/apparmor.d.
Enforce-mode changes:

Profile: /usr/sbin/ntpd
Path: /run/nscd/group
Mode: r
Severity: unknown

[1 - /run/nscd/group]

(A)llow / [(D)eny] / (G)lob / Glob w/(E)xt / (N)ew / Abo(r)t / (F)inish / (O)pts Adding /run/nscd/group r to profile. <----(A)llowする

Profile: /usr/sbin/ntpd
Path: /var/lib/ntp/var/run/ntp/ntpd.pid
Mode: w
Severity: unknown

[1 - /var/lib/ntp/var/run/ntp/ntpd.pid]

(A)llow / [(D)eny] / (G)lob / Glob w/(E)xt / (N)ew / Abo(r)t / (F)inish / (O)pts Adding /var/lib/ntp/var/run/ntp/ntpd.pid w to profile. <----- (A)llow \$\frac{1}{3}\$

= Changed Local Profiles =

The following local profiles were changed. Would you like to save them?

[1 - /usr/sbin/ntpd]

(S) ave Changes / [(V) iew Changes] / Abo(r)t <-----(S) ave する
Writing updated profile for /usr/sbin/ntpd.
sles12:~ #
sles12:~ # systemctl restart ntpd.service
sles12:~ # systemctl status ntpd.service</pre>

ntpd.service - NTP Server Daemon Loaded: loaded (/usr/lib/systemd/system/ntpd.service; disabled) Active: active (running) since Tue 2014-12-30 12:30:55 JST; 4s ago Docs: man:ntpd(1) Process: 1445 ExecStart=/usr/sbin/start-ntpd start (code=exited, status=0/SUCCESS) Main PID: 1457 (ntpd) CGroup: /system.slice/ntpd.service â""ê1457 /usr/sbin/ntpd -p /var/run/ntp/ntpd.pid -g -u ntp:ntp -i /var/lib/ntp -c /etc/... Dec 30 12:30:55 sles12 ntpd[1457]: proto: precision = 0.700 usec Dec 30 12:30:55 sles12 ntpd[1457]: ntp io: estimated max descriptors: 1024, initial socket b...: 16 Dec 30 12:30:55 sles12 ntpd[1457]: Listen and drop on 0 v4wildcard 0.0.0.0 UDP 123 Dec 30 12:30:55 sles12 ntpd[1457]: Listen and drop on 1 v6wildcard :: UDP 123 Dec 30 12:30:55 sles12 ntpd[1457]: Listen normally on 2 lo 127.0.0.1 UDP 123 Dec 30 12:30:55 sles12 ntpd[1457]: Listen normally on 3 eth0 192.168.1.106 UDP 123 Dec 30 12:30:55 sles12 ntpd[1457]: Listen normally on 4 lo ::1 UDP 123 Dec 30 12:30:55 sles12 ntpd[1457]: Listen normally on 5 eth0 fe80::215:5dff:fe01:301b UDP 123 Dec 30 12:30:55 sles12 ntpd[1457]: peers refreshed Dec 30 12:30:55 sles12 ntpd[1457]: Listening on routing socket on fd #22 for interface updates Hint: Some lines were ellipsized, use -1 to show in full. sles12:~ # rcntpd restart

sles12:~ # 起動に成功する

# 免責事項

この文書はすべての条件で動作を保障したものではありません。また、この文書によって発生したいかなる障害、損害についてのお問い合わせはお受けしません。

この文書に関するお問い合わせは、当所との業務契約中のお客様に限りお受けします。あらかじめご 了承の上ご参考ください。

この文書の著作権は islandcenter.jp アイランドセンター中嶋事務所が所有しています。一部改変する場合、出自を明確にしたうえで再配布、改変してください。

この文書はあくまでも参考として公開しています。正規のサポートはノベル株式会社の SUSE プレミアムサービス付きアクティベーションキーをご購入の上ご利用ください。

この文書は予告なく変更されます。

各社の商品名、商標は各社に所属します。